## グラフでみるのページでは、ゾーンごとにグラフで確認ができます。

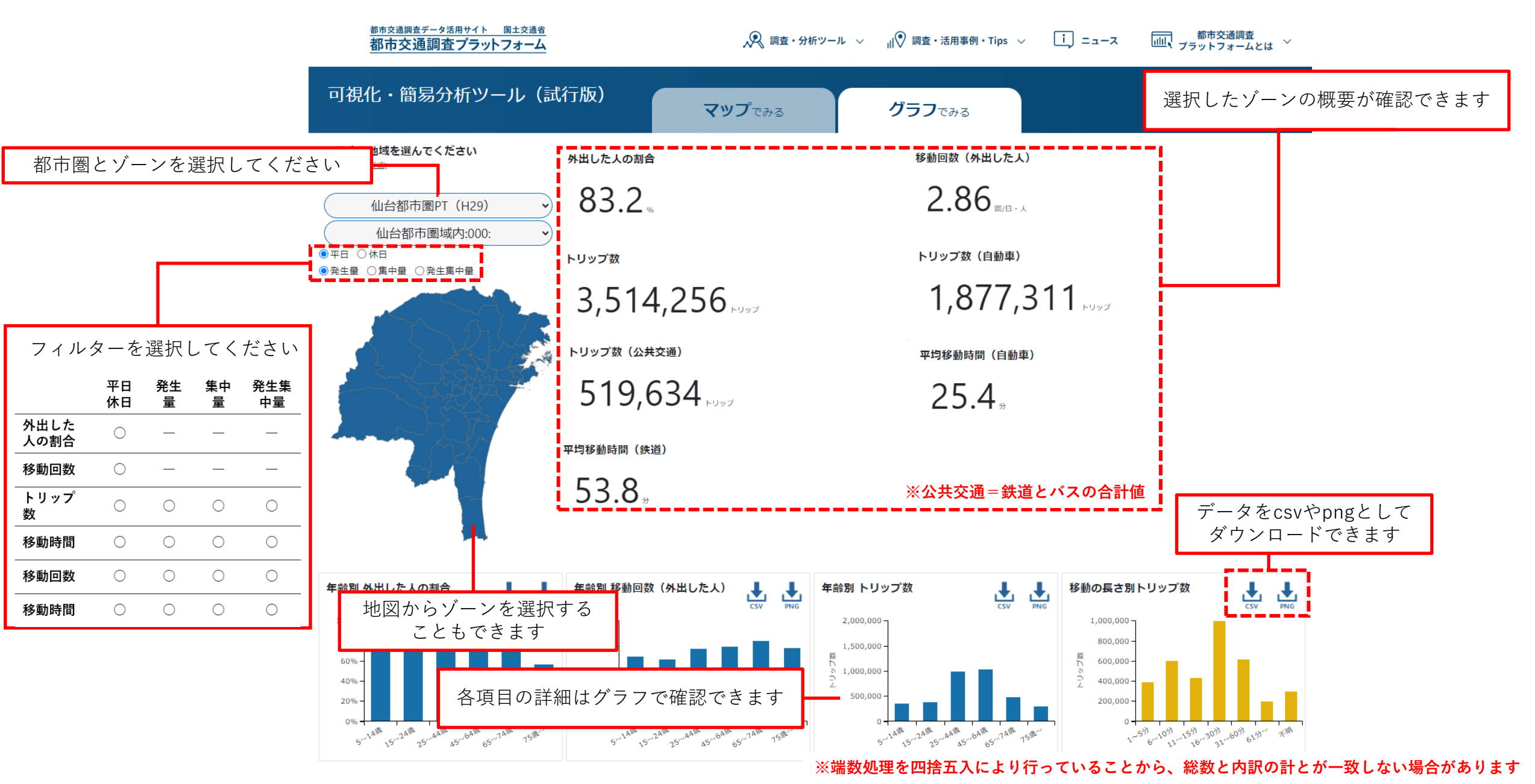